Bienvenido a la nueva experiencia de reservas de aacargo.com. Reservar es simple y nuestras herramientas inmejorables facilitan más que nunca la búsqueda de la mejor ruta, reserva, oferta y rastreo de envíos en todo el mundo.

### ¡Comencemos!

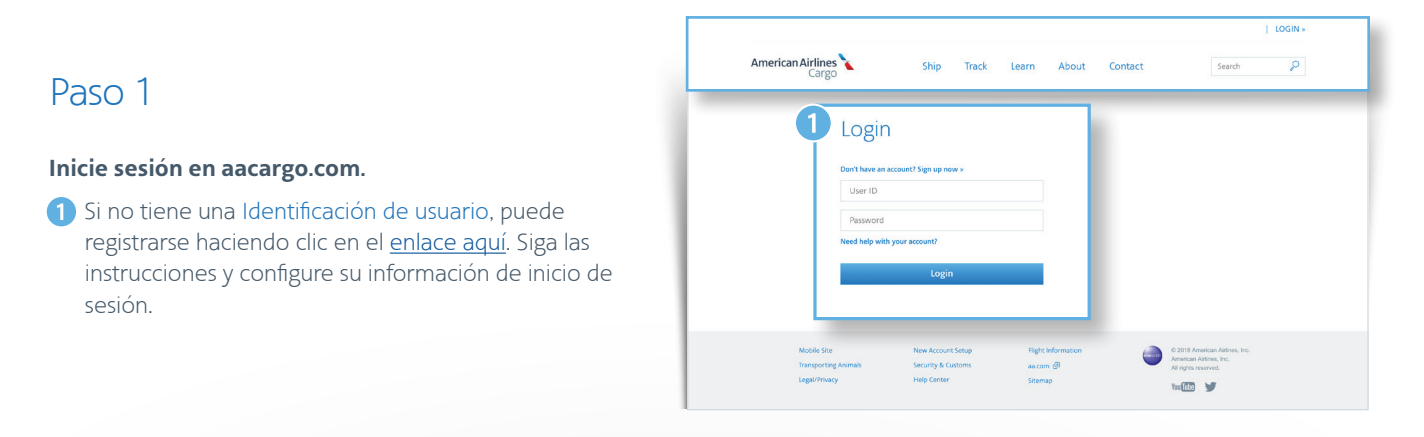

## Paso 2

En la página de inicio, seleccione la pestaña Booking [Reserva].

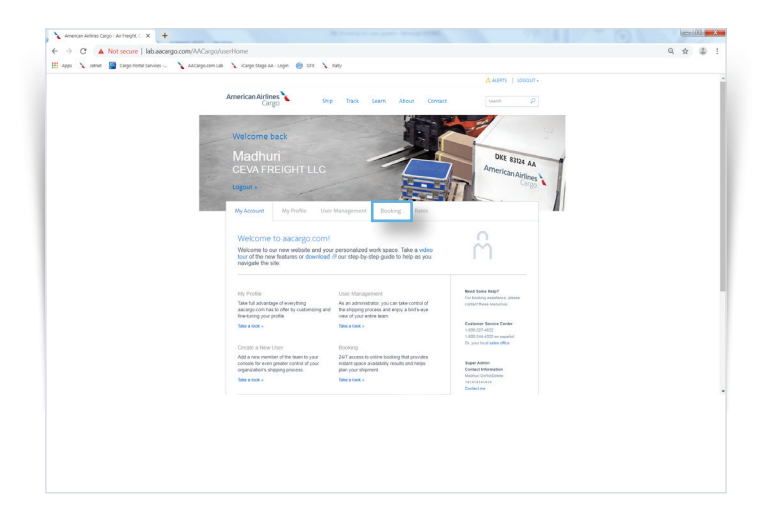

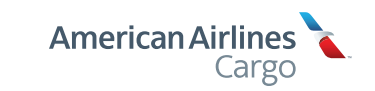

### Paso 3

- 1 Este es el tablero de Reservas. Aquí encontrará las reservas y las reservas confirmadas, independientemente del canal por el que se hizo la reserva.
- Filtre por AWB, origin [origen], Destination [Destino], Product type [Tipo de producto] y Departure [Partida] para personalizar la vista. Haga clic en el botón "Download bookings" [Descargar reservas] en la parte superior de la pantalla para guardar o imprimir.

| ew and manage your bookings. |                                                                                                    |  |  |  |  |  |  |
|------------------------------|----------------------------------------------------------------------------------------------------|--|--|--|--|--|--|
| Pre- tender 🔳                | Post- tender 🚥 Download booking                                                                                   |  |  |  |  |  |  |
| Filter                       | - 2 001-31151094 ConfirmedFS CONFIRMED                                                                            |  |  |  |  |  |  |
| PAL •                        | Personal effects household goods not for resale                                                                   |  |  |  |  |  |  |
| Sort by<br>Choose one        | View   234pm   Nov 23, 2019 234pm      Duplicate   View   24WB                                                    |  |  |  |  |  |  |
| AWB                          | Missing eAWB                                                                                                    |  |  |  |  |  |  |
| Origin                       | 001-31151094 ConfirmedFS CONFIRMED                                                                                |  |  |  |  |  |  |
| Destination                  | Personal effects household goods not for resale DFW to LAX                                                        |  |  |  |  |  |  |
| Product                      | Nov 13, 2019         12:34pm         Duplicate         View         I         ANXB                                |  |  |  |  |  |  |
| Depart                       | V 001-31151094 ConfirmedFS OUFUED                                                                                 |  |  |  |  |  |  |
| Arrive                       | Personal effects household goods not for resale, General Freight of All<br>Kinds, Chemicals, Light Animals, Crabs |  |  |  |  |  |  |
|                              | DFW to LAX<br>Nov 13, 2019 12:34pm   Nov 23, 2019 2:34pm   Dublicate   View                                       |  |  |  |  |  |  |
| Clear filters                |                                                                                                    |  |  |  |  |  |  |

### Paso 4

Seleccione la parte responsable del pago:

- 1 Para crear una nueva reserva, seleccione New ad hoc booking [Nueva reserva ad hoc]
- 2 Seleccione PAL, los PAL asociados con el inicio de sesión se completarán automáticamente en el menú desplegable.
   La selección predeterminada será Self [Yo]. Si necesita ingresar otro PAL, hágalo en la casilla Responsible Party PAL [PAL de parte responsable].
- 3 Seleccione la ruta. Deberá proporcionar la siguiente información:
  - Origin [Origen]
  - Departure date [Fecha de partida] (tenga en cuenta que tenemos un período de reserva anticipada de 10 días)
  - Destination [Destino]
  - · Arrival date [Fecha de llegada] (opcional)
  - Si necesita más opciones, también puede hacer clic en el enlace de búsqueda avanzada e ingresar el número de vuelo y/o las conexiones

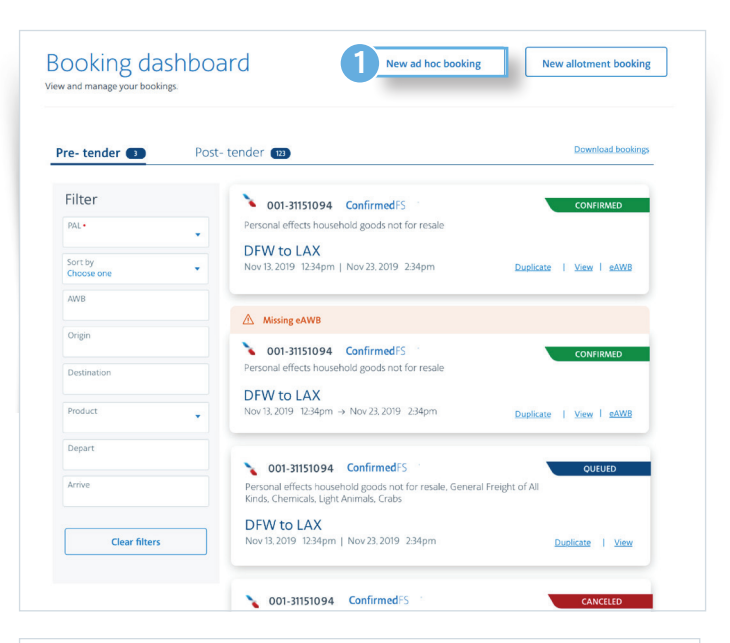

| Seneral                     |                |                     |  |  |
|-----------------------------|----------------|---------------------|--|--|
| Select PAL •                | i new booking. |                     |  |  |
| ABC12345                    | •              |                     |  |  |
| esponsible Party            |                |                     |  |  |
| Responsible party •<br>Self | Re             | sponsible party PAL |  |  |
|                             |                |                     |  |  |

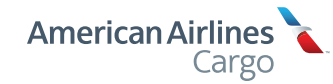

### Paso 4 continuación

4 Seleccione metric [métrico] o US [EE. UU.]

Comience a agregar sus mercancías. Los códigos de transporte asociados con la selección de mercancías se completarán hacia la derecha de las casillas Metric/US. Haga clic en "Add handling code" [Agregar código de transporte] para seleccionar códigos adicionales. Tenga en cuenta que estos códigos de transporte se aplicarán a todo el envío.

6 Seleccione "Bulk" [Bultos] si enviará artículos sueltos.

Deberá proporcionar la cantidad de piezas y sus dimensiones o volumen. Si no quiere que inclinemos sus bultos, asegúrese de marcar esa casilla a la derecha.

Seleccione "Container" [Contenedor] para seleccionar entre tipos y tamaños de contenedores estándar que aparecen automáticamente. Deberá proporcionar la cantidad de unidades y el peso por unidad de cada tipo de contenedor.

- 7 Si tiene tamaños de piezas de bultos o tipos de contenedores adicionales, agregue más artículos haciendo clic en el enlace azul "Add item" [Agregar artículo] en la parte inferior de la casilla de mercancías.
- 8 ¿Necesita agregar más mercancías? Haga clic en el enlace "Add commodity" [Agregar mercancía].
- 9 Si tiene un código de promoción, agréguelo en la casilla Promotion code cerca de la parte inferior.
- Haga clic en el botón azul "Search for capacity" [Buscar por capacidad] para encontrar las mejores rutas y opciones de envío para el envío.

|   | Commodity1 🔤                | lete                      |                |              |               |                           |
|---|-----------------------------|---------------------------|----------------|--------------|---------------|---------------------------|
| 5 | Commodity*<br>Value         |                           |                |              |               |                           |
| 6 | item 1 Dalese<br>Bulk       | Containerized             | Do not tilt    |              |               | Total weight<br>596.34 lb |
| Ĭ | Number of pieces *<br>Value | Fiece weight *            | Length •<br>In | Width-<br>In | Height •      |                           |
|   | Item 2 Dalata               |                           |                |              |               | Total weight              |
|   | Bulk                        | Containerized             |                |              |               | 596.34 lb                 |
|   | Container type *            | Number of units*<br>Value | Unit wegin •   | 156 cm W 15  | 3 cm H 163 cm |                           |
| 7 | Additem                     |                           |                |              |               |                           |
| 8 | Add commodity               |                           |                |              |               |                           |
| 9 | mation code<br>ue           | 1                         |                |              |               |                           |
|   |                             |                           |                |              |               |                           |

### Paso 5

#### Tiene opciones. Muchísimas.

La matriz de selección de rutas proporciona las tarifas para cada opción de envío que esté disponible para su carga.

Para el origen y destino deseados, cada opción de ruta muestra detalles como fechas, números de vuelos y duración de cada segmento.

Haga clic en los hipervínculos en el encabezado de cada columna para descubrir más acerca de cada oferta de producto.

#### Personalice sus opciones

- Haga clic en la casilla "Nonstop routes only" [Sólo rutas sin escala] para excluir las rutas con conexiones y escalas.
- 2 Elija "Exclude trucks" [Excluir camiones] para recibir cotizaciones únicamente para viaje aéreo.
- 3 También puede utilizar el menú desplegable "Sort by" [Ordenar por] en la parte superior de la matriz para ordenar por fecha/hora/etc. para encontrar rutas que se adapten mejor a sus tiempos.

La página Route selection [Selección de ruta] ofrecerá opciones de rutas para la fecha de salida específica que ingresó y para los dos días posteriores a la fecha de salida seleccionada, lo que le proporcionará la mayor cantidad de opciones posible.

4 Si sólo desea ver la fecha que ingresó en la pantalla anterior, seleccione "show specific dates" [mostrar fechas específicas] y sólo le mostraremos opciones para esa fecha.

Una vez que haya determinado la ruta y el nivel de servicio que prefiere, haga clic en esa casilla para seleccionarlo.

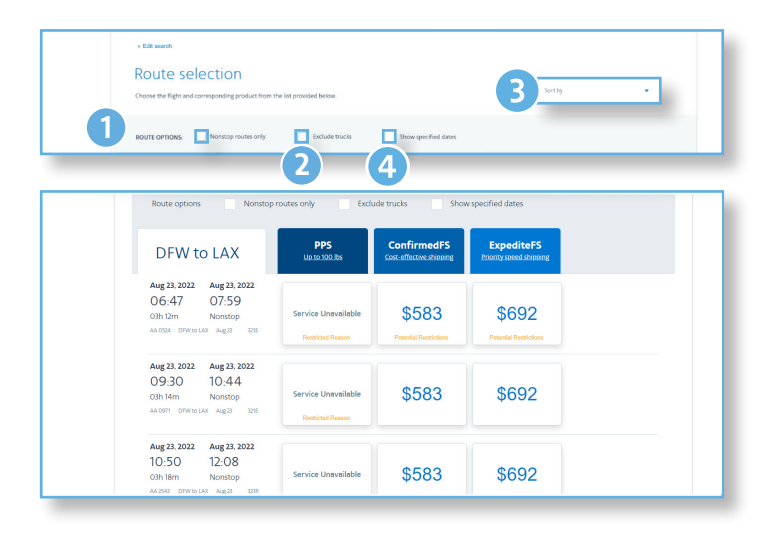

## Paso 6

#### ¡Repasemos!

- Confirme la información del transportista y el consignatario. El PAL del transportista se completará automáticamente con los detalles asociados al PAL. Esta información se puede editar si es necesario.
- 2 Seleccione "Manually assign a number" [Asignar un número de forma manual] o "Automatically assign next number" [Asignar automáticamente el próximo número] para el número de la AWB. Después de este paso, esta información no se puede editar.
- 3 Eche un vistazo a la ruta que seleccionó. Verá toda la información que necesita, desde la fecha y la hora hasta el segmento y el avión.
- 4 También verá a la derecha el costo y los cargos estimados, que se calculan con base en la información que proporcionó hasta el momento en el proceso. Una oferta superior o inferior, cargos por cambio, etc. pueden cambiar la tarifa final.
- 5 Vuelva a revisar los detalles de la carga. Para obtener información más específica, haga clic en el botón "View details" [Ver detalles] y aparecerá una ventana emergente con más información.
- 6 Mantenga informadas a las personas Administrando las notificaciones por correo electrónico. Puede agregar hasta cuatro correos electrónicos adicionales para recibir notificaciones sobre el estado de reservas y AWB.
- Si tiene alguna Additional information [Información adicional], este es el lugar para comunicarla. Tenga en cuenta que es posible que no se acepten algunas solicitudes y que las solicitudes con un cargo adicional no se reflejarán en los cálculos del costo que le proporcionamos.
- 8 Haga clic en el botón azul "Reserve booking" [Hacer reserva] para finalizar su reserva.

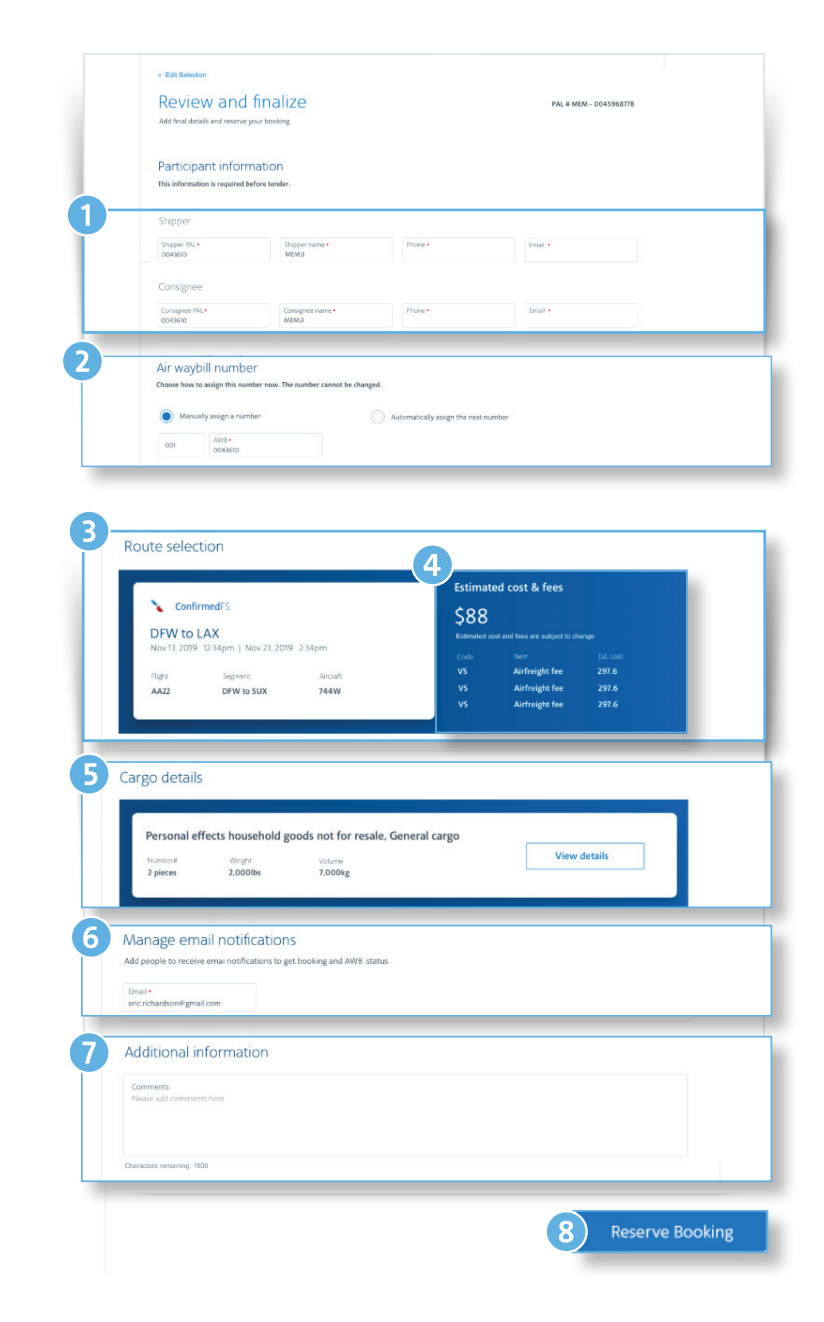

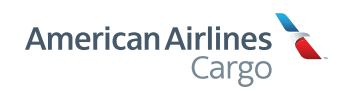

## Paso 7

### ¡Todo listo!

El estado de su reserva se mostrará como Confirmed [Confirmada] o Queued [En espera]. Si el estado es En espera, nuestro equipo está trabajando en la confirmación de la reserva y se enviará un correo electrónico una vez que esta se confirme.

Si es necesario editar antes de la oferta, use el botón "Edit booking" [Editar reserva] cerca de la parte superior de la pantalla.

También puede crear su eAWB [Conocimiento de embarque aéreo electrónico] y House eAWB [Conocimiento de embarque aéreo electrónico interno] en esta pantalla haciendo clic en los botones correspondientes. Esto también se puede hacer fácilmente más tarde. Tan solo debe encontrar la reserva en su Tablero de reservas y seleccionar eAWB.

## Paso 8

#### Esté al tanto de todo, en un solo lugar

Una vez que haya completado su reserva, encontrará todas sus reservas en el tablero de Reservas.

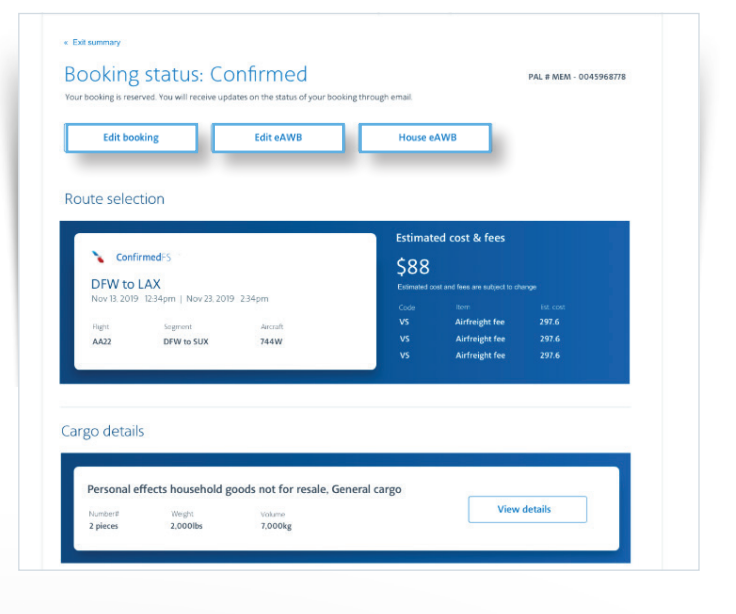

#### **Booking Dashboard** View and manage your bookings Create New Booking Showing DFW-81546861 . Download Bookings Sort By . O filters applied Pre-tender (3) Post-tender (0) Filter Origin LHR Sun 4, 2019 GENERAL FREIGHT OF ALL Destination DFW Im 4, 2019 Oueued KINDS AWB AWB# 001-35536826 08:40 12:50 View/Print > ConfirmedFS Origin GENERAL FREIGHT OF ALL KINDS AW8# 001-35536782 Origin LHR 1149, 2019 Confirmed Destination 12:15 16:30 ConfirmedES View/Print > Product Sort By . CRABS 8 Depart PHL Destine LHR AWB# 001-35536815 06:00 22:45 Today

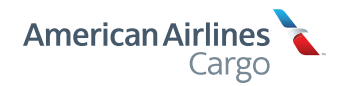